## Web端如何导出包含船员证书的船员名单

用户登录互海通Web端,依次点击进入"**船员管理→船员调配**"界面,点击"导出船员名单",在下 侧选项中选择点击"自定义",勾选具体船舶(也可全选),根据实际需要勾选"包含在船船员证 书"(可单独勾选,也可全选),然后点击"导出"。

| A Maging · · · · · · · · · · · · · · · · · · · |                               |                                                                                                    |           |                                                           |                         |           |                         |                       |           |                  |                  |                  |                         |                       |
|------------------------------------------------|-------------------------------|----------------------------------------------------------------------------------------------------|-----------|-----------------------------------------------------------|-------------------------|-----------|-------------------------|-----------------------|-----------|------------------|------------------|------------------|-------------------------|-----------------------|
| _ L                                            |                               |                                                                                                    |           | 1                                                         |                         |           |                         |                       |           |                  |                  |                  |                         |                       |
|                                                | 船员资料                          | 请输入船舶名称 Q                                                                                                    | 批重操作 导出的  | 品员名单 <b>配置</b>                                            |                         |           |                         |                       |           |                  | 高任               | ──接替 202         | :5-02-18                | æ                     |
|                                                | 简历更新                          | ● 5年1号 ● 5日日 ● 5日日 <p< td=""><td>状态<br/>IMO</td><td>(あた) (あた) (あた) (あた) (おた) (おた) (おた) (おた) (おた) (おた) (おた) (お</td><td>三副</td><td>大管轮</td><td>二管轮</td><td>大厨</td><td>见习大副</td><td>见习船长</td><td>大副</td><td>大副</td><td>二副</td><td>轮机长</td></p<> | 状态<br>IMO | (あた) (あた) (あた) (あた) (おた) (おた) (おた) (おた) (おた) (おた) (おた) (お | 三副                      | 大管轮       | 二管轮                     | 大厨                    | 见习大副      | 见习船长             | 大副               | 大副               | 二副                      | 轮机长                   |
|                                                | 船员出勤                          |                                                                                                    | 在船        | 図 鮑磊 沈雪飞<br>海記 词配                                         | <mark>國 洪舒</mark><br>调配 | 刘金祥<br>调配 | 李学 <mark>刚</mark><br>调配 | <mark>范伟</mark><br>调配 | 球球测<br>调配 | <b>程三管</b><br>调配 | <b>陈</b> *<br>调配 | <b>LUQ</b><br>调配 | <mark>國 张三</mark><br>调配 | <mark>涂健</mark><br>调配 |
| 1,                                             | ↓ <sub>离船申请</sub><br>依次点击进入船员 |                                                                                                    | 职位<br>状态  | 电机员 水手长                                                   | 水手长                     | 木匠        | 水手                      | 水手                    | 水手        | 水手               | 机工长              | 机工               | 机工                      | 机工                    |
|                                                | 船员事件                          | 在船0人 最低安全配员0人                                                                                                    | 在船        | 上船                                                        | 上船                      | 马士城<br>调配 | 张水手<br>词配               | 我试试<br>调配             | 日水手<br>词配 | 上船               | 上船               | 上船               | 上船                      | 上船                    |

选择船舶

| <ul> <li>✓ 包含在船船员证书</li> <li>         全部证书         <ul> <li></li></ul></li></ul>                                                                                                    | 船舶名称搜索<br>✔ 互海1号                                                                                                    | <ul><li>□ 所有船舶</li><li>□ 互海2号</li></ul>                                                                                                    | □ 互海3号                                                                                                    | 自测1号                                                                                                    |
|----------------------------------------------------------------------------------------------------|----------------------------------------------------------------------------------------------------|----------------------------------------------------------------------------------------------------|----------------------------------------------------------------------------------------------------|----------------------------------------------------------------------------------------------------|
| <ul> <li>□ 油船和化学品船货物操作基本培</li> <li>□ 化学品船货物操作高级培训合格</li> <li>□ 雷达观测与标绘和雷达模拟器</li> <li>□ 自动雷达标绘仪(ARPA)</li> <li>□ 训合格证(T01)</li> <li>□ 证(T03)</li> <li>□ 安全员培训合格证书</li> <li>□ 液化气船货物操作基本培训合格</li> </ul> | <ul> <li>✓ 包含在船船员证书</li> <li>□ 居民身份证</li> <li>□ 海船船员健康证书</li> <li>□ 船上膳食服务辅助人员培训证明</li> <li>□ 霍乱疫苗接种证明</li> <li>□ 基本安全培训合格证(Z01)</li> <li>□ 精通快速救助艇培训合格证<br/>(Z03)</li> </ul> | <ul> <li>     全部证书     船员服务簿     海员证     海员证     船上厨师培训合格证明     新冠疫苗接种证明     新冠疫苗接种证明     海船船员基本安全培训     「海船船员基本安全培训     精通急救培训合格证(Z05)     保安意识培训合格证(Z07)     </li> </ul> | <ul> <li>海船船员适任证书</li> <li>护照</li> <li>GMDSS证书</li> <li>国际旅行健康检查证明书</li> <li>内河船舶船员基本安全培训合格<br/>证</li> <li>高级消防培训合格证(Z04)</li> <li>负有指定保安职责船员培训合格<br/>证(Z08)</li> </ul> | <ul> <li>海船船员培训合格证书</li> <li>海船船员内河航线行驶资格证明</li> <li>黄热病国际预防接种或复种证明</li> <li>内河船舶船员适任证书</li> <li>精通救生艇筏和救助艇培训合格<br/>证(Z02)</li> <li>船上医护培训合格证(Z06)</li> <li>船舶保安员培训合格证(Z09)</li> <li>油船货物操作高级培训合格证<br/>(T02)</li> </ul> |
|                                                                                                    | <ul> <li>油船和化学品船货物操作基本培训合格证(T01)</li> <li>客船船员特殊培训合格证Ⅲ(T06-3)</li> <li>包含新冠疫苗信息</li> </ul>                                                                                    | <ul> <li>化学品船货物操作高级培训合格<br/>证(T03)</li> <li>电工证</li> </ul>                                                                                                    | <ul> <li>雷达观测与标绘和雷达模拟器</li> <li>安全员培训合格证书</li> </ul>                                                                                                    | <ul> <li>目动雷达标绘仪(ARPA)</li> <li>□ 液化气船货物操作基本培训合格<br/>证(T04)</li> </ul>                                                                                                    |

3、勾选具体船舶(也可全选),可根据实际需要勾选"包含在船船员证书" (可单独勾选,也可全选),然后点击"导出"

导出

X